## Vendor Returns Setup

- Create a new customer account (Menu 12.2.2.1) for vendor returns. Call it Johnstone Vendor Returns. If you have multiple branches that will be returning items set up a customer account for each branch. It is best to identify the branch location in the customer name (Ex: Johnstone Wloo Return). \*\*\*No special setup needed or any special flags set. Simply setup like a normal customer.
- 2. **Confirm Reason Code "100"** is setup in Menu 12.1.10 if you are going to use process described in 4b below. Make sure the effect qty is set to "Y".

| AccuTerm 2K2 - [20050 (1)]                                                                          |       |
|----------------------------------------------------------------------------------------------------|-------|
| Eile Edit View Tools Reset Window Help                                                              | - 8 × |
| REASON CODE MAINTENANCE                                                                             |       |
| CODE #: 010<br>1. DESC CREDIT FROM VENDOR<br>2. EFFECT QTY Y                                        |       |
|                                                                                                    |       |
|                                                                                                    |       |
|                                                                                                    |       |
| Enter Line#, Backout, DELETE, Edit, 0 to Accept_<br>1-END 2-END 3-OFF 4-INQ 5-CASHT 6-CASH 7-CODT 8 | -COD  |

## 3. General Ledger Considerations

- a. M-12.1.7 review fields 20, 21 and 22 for the RETURNS AR, RETURNS CLEARING and RETURNS EXPENSE G/L accounts.
  - i. If needed, setup the new G/L accounts using M-12.4.3 and M-14.1.1 to set the opening balances to \$0. Also, M-14.3.1 to add the new accounts into your balance sheet or income statement.

## Vendor Returns Processing

- 4. **Process the item to be returned** using the account number set up in step 1. Below are a few different situations and the proper way to process.
  - a. <u>Item is currently in your inventory</u>. (A customer returned it, you have given the customer credit, and it is now sitting in your inventory).
    - i. Get the item into the Vendor Return program. This is done by going into Order Entry for the Return account and first billing the item then second credit the item using reason code "100 Vendor Returns". Billing the item removes it from your inventory and crediting the item puts the item into the Vendor Returns program. The total on this invoice should be \$0 (so it does not affect a/r). See

example below.

|            | 1                     |          |                             |                |                |           |          |              |       |
|------------|-----------------------|----------|-----------------------------|----------------|----------------|-----------|----------|--------------|-------|
| 🚊 Ad       | cuTerm 2K2 - [20      | 050 (1)] |                             |                |                |           |          |              |       |
| 🛄 <u>E</u> | ile <u>E</u> dit ⊻iew | Tools    | <u>R</u> eset <u>W</u> indo | w <u>H</u> elp |                |           |          |              | _ 8 × |
| CUST       | FOMER 4701            |          | PHO                         | NE 233-0525    | (              | DE CO 01  | WHSE 001 | ORD DATE     | 02/17 |
| BUYE       | R                     |          | MUL                         | T 0.5100       | SPECIAL ]      | ENST :    |          |              |       |
| BILL       | JOHNSTONE             | WAT      | RETURN                      | SHIP           | 1. JOHNST      | FONE WAT  | RETURN   | ORDE         | RNO   |
| 10:        | 329 W 61H             | SI       |                             | 10:            | 2. 329 W       | 61H SI    |          | NEW          |       |
|            |                       |          |                             |                | 3.             |           |          | REL          |       |
|            |                       | ТА       | 50701                       |                | 4.<br>E WATEDI | 00        | ТА       | 001<br>50701 |       |
|            | WATERLOO              | 18       | 20101                       |                | J. WATERL      | _00       |          |              | 0 00  |
|            | TTEM NUM              | BER      |                             | -OUANTTTTES-   |                | P         | RTCTNG   |              | 0.00  |
| LN         | DESCRIPT              | ION      | ORDER                       | INVCD PICK     | B/0 F          | PRICE DIS | SC% D    | PRICE TX     | PH RT |
| 001        |                       |          | 1                           | 1              | 0              | 9.68      |          | 9.68 Y       | N     |
|            | 032158-04             | 620 S    | SPECIAL                     |                |                |           |          |              |       |
| 002        |                       |          | -1                          | -1             | 0              | 9.68      |          | 9.68 Y       | N N   |
|            | 032158-04             | 620 S    | SPECIAL                     |                |                | VENDOR    | RETURN C | REDIT        |       |
| 003        | <u>#</u> #########    | #####    | ŧ                           |                |                |           |          |              |       |
|            |                       |          |                             |                |                |           |          |              |       |
|            |                       |          |                             |                |                |           |          |              |       |
|            |                       |          |                             |                |                |           |          |              |       |
|            |                       |          |                             |                |                |           |          |              |       |
|            |                       |          |                             |                |                |           |          |              |       |
|            |                       |          |                             |                |                |           |          |              |       |
|            |                       |          |                             |                |                |           |          |              |       |
|            |                       |          |                             |                |                |           |          |              |       |
| 1-E        | END 2-E               | ND       | 3-0FF                       | 4-INQ          | 5-CASHT        | 6-CASI    | H 7-CO   | DT 8-C       | OD    |
|            |                       |          |                             |                |                |           |          |              |       |

- b. <u>Item is not in your inventory</u>. You may not want to give the customer credit for the item until you know if you are going to get credit and what the restock fees and freight charges will be.
  - i. Get the item into Vendor Return program. This is done by going into Order Entry for the Return account and issuing credit for that item using reason code "100 Vendor Returns". THIS ACTUALLY PUTS A CREDIT ONTO THE VENDOR RETURNS A/R!!! This credit will later be reversed by an offsetting invoice when the credit has been received from the vendor. PUT ALL RELATED INFORMATION AS A MESSAGE LINE – it will be needed in the future. The price of the item should be changed to match the amount you want to issue to the customer. Be sure to include customer name, model and serial numbers, any RGA's etc. See example below.

| Accuterm 2K2 - [20050 (1)]                                                   |  |  |  |  |  |
|------------------------------------------------------------------------------|--|--|--|--|--|
| Eile Edit View Tools Reset Window Help                                       |  |  |  |  |  |
| CUSTOMER 4701 PHONE 233-0525 DE CO 01 WHSE 001 ORD DATE 02/17                |  |  |  |  |  |
| BUYER MULT 0.5100 SPECIAL INST:                                              |  |  |  |  |  |
| BILL JOHNSTONE WAT RETURN SHIP 1. JOHNSTONE WAT RETURN ORDER NO              |  |  |  |  |  |
| TO: 329 W 6TH ST TO: 2.329 W 6TH ST NEW                                      |  |  |  |  |  |
| 3. REL                                                                       |  |  |  |  |  |
| 4. 001                                                                       |  |  |  |  |  |
| WATERLOO IA 50701 5. WATERLOO <u>IA 50701</u>                                |  |  |  |  |  |
| ======================================                                       |  |  |  |  |  |
| IIEM NUMBERQUANIIILESPRICLNKJ                                                |  |  |  |  |  |
| LN DESCRIPTION ORDER INVCD PICK B/U PRICE DISC% DPRICE IX PH RI              |  |  |  |  |  |
| 001 N5/20-055 -1 -1 0 150.87 Y N N                                           |  |  |  |  |  |
| 720-055 RS HSL GAS VALVE VENUUK RETURN CREDIT                                |  |  |  |  |  |
| OPENT VENS HTC #4200 WHEN WE CET OPENT                                       |  |  |  |  |  |
| CREDIT KENS HTG #4209 WHEN WE GET CREDIT                                     |  |  |  |  |  |
| DESTOCY AND DETIDN EDETCHT WILL ADDLY                                        |  |  |  |  |  |
| RESIDEN AND REIGRN FREIGHT WILL APPET                                        |  |  |  |  |  |
| KENG (DENTT SHOULD BE \$150 \$7 LESS EDT \$ D/S                              |  |  |  |  |  |
| NOS M                                                                        |  |  |  |  |  |
| PURCHASED 2/1/09 ON TNV 303821                                               |  |  |  |  |  |
|                                                                              |  |  |  |  |  |
|                                                                              |  |  |  |  |  |
|                                                                              |  |  |  |  |  |
| Line#, Hdr, Add, INSert, ^-Scrl-up, v-scrl-dn, Backout, Notes, 0 to accept:_ |  |  |  |  |  |
| 1-END 2-END 3-OFF 4-INO 5-CASHT 6-CASH 7-CODT 8-COD                          |  |  |  |  |  |

- 5. **Print Menu 15.15** to see a list of all of the items that need to be returned to vendor(s).
- 6. **Create a Vendor Return Claim** form using Menu 15.16. If credit for this item will need to be given at a future date identify this on the claim with some uniform system. This should be discussed at the local level one way is to type it in the comments section of the vendor return and then highlight it. We also highlight the claim number at the top so it does not get missed.
- 7. When credit is received it will be handled in one of the following two ways.
  - a. If credit was already issued to customer clear the claim using Menu 15.23 (Menu 15.24 could be used if you received replacement product and need to put it in your inventory)
  - b. If customer did not received credit follow the steps listed below.
    - i. Clear the claim using Menu 15.23
    - ii. Issue the customer credit on their specific account. Use reason code "010 Credit From Vendor. If freight applies or restock fees apply include them on the credit memo at this time. THIS RETURNS THE ITEM TO YOUR INVENTORY – YOU MUST DO THE NEXT STEP TO REMOVE IT FROM INVENTORY!!

| 📃 AccuTerm 2K2 - [20050 (1)]                                        |  |  |  |  |
|---------------------------------------------------------------------|--|--|--|--|
| 🖳 Eile Edit View Iools Reset Window Help                            |  |  |  |  |
| CUSTOMER 528 PHONE 319-283-4221 OE CO 01 WHSE 001 ORD DATE 02/17    |  |  |  |  |
| BUYER MULT 0.4700 SPECIAL INST:                                     |  |  |  |  |
| BILL KENS ELECTRIC SHIP 1. KENS ELECTRIC ORDER NO                   |  |  |  |  |
| IU: 841 FIRST AVE SE IU: 2. 841 FIRST AVE SE NEW                    |  |  |  |  |
|                                                                     |  |  |  |  |
| ON 4. 001<br>DELWETN TA SØ662 ETLE 5 DELWETN TA SØ662               |  |  |  |  |
|                                                                     |  |  |  |  |
| ITEM NUMBERQUANTITIESPRICING                                        |  |  |  |  |
| LN DESCRIPTION ORDER INVCD PICK B/O PRICE DISC% DPRICE TX PH RT     |  |  |  |  |
| 001 NS720-055 -1 -1 0 150.87 150.87 N N R                           |  |  |  |  |
| 720-055 RS HSI GAS VALVE                                            |  |  |  |  |
|                                                                     |  |  |  |  |
| 003 M<br>OKTA TWA # 01202951 05/01/03                               |  |  |  |  |
| CREDIT RECEIVED FROM VENDOR FOR RETURN VALVE                        |  |  |  |  |
| 004 M                                                               |  |  |  |  |
| RETURN FREIGHT EXTRA                                                |  |  |  |  |
| 005 M                                                               |  |  |  |  |
| VENDOR RESTOCK FEE OF 15% APPLIES.                                  |  |  |  |  |
|                                                                     |  |  |  |  |
|                                                                     |  |  |  |  |
| Line# Hdr_Add_INSert_^-Scrl-up_v-scrl-dp_Backout_Notes_0_to_accept: |  |  |  |  |
| 1-END 2-END 3-OFF 4-INQ 5-CASHT 6-CASH 7-CODT 8-COD                 |  |  |  |  |

iii. Invoice Vendor Return Account set up in Step 1 for the item that was returned. The invoice should be for the exact amount the credit was issued for. THIS WILL CARRY THROUGH TO YOUR A/R and can be cleared off A/R through normal A/R procedures.

\*\*\*NOTE – Best Practices for Warranty Procedures mimic the above procedures using a customer account called Johnstone Warranty. This enables the store to receive credit for the product before issuing the customer credit. It allows counter staff to remove damaged items from inventory, like a motor with a stuck shaft, and get it into the warranty process all with a paper trail. Best practices recommend no manual adjustments and this accomplishes that.